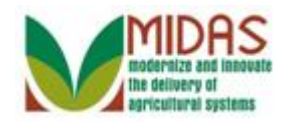

#### Purpose

The purpose of this work instruction is to show how to create a Family Relationship between a Customer and an Employee.

#### Trigger

Perform this procedure when you need to document a Family Relationship between a Customer and an Employee to preclude the Employee from approving agreements for the Customer.

#### Prerequisites

- The Customer record must be saved before starting this procedure.
- The Employee record must be saved before starting this procedure.

#### **Helpful Hints**

- When creating the Customer-to-Employee Family Relationship you always start from the customer's record.
- "xxxx" within a document represents a variable, which may consist of a name, number, etc.
- In the field description tables, **R** indicates the action is required, **O** indicates the action is optional, and **C** indicates the action is conditional.
- The following notes may be used throughout this work instruction:

| Note type                            | Icon         | Description                                                                                                    |
|--------------------------------------|--------------|----------------------------------------------------------------------------------------------------|
| A <b>general</b> note of information | ( <b>b</b> ) | This is the most commonly used note<br>icon. It is the default icon in the<br>uPerform system for all notes. Use<br>this icon for general information that<br>falls out of the scope of these other<br>icons. |
| A cautionary note                    | 4            | Use this note to communicate to the end-user of something that <b>MUST</b> be                                                                                                    |

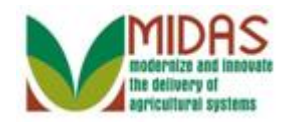

|                                 |              | completed or another trigger that<br>should be started and is related to the<br>procedure.                                                           |
|---------------------------------|--------------|----------------------------------------------------------------------------------------------------|
| A critical note                 | $\bigotimes$ | Use this note to specify something that <b>MUST NOT</b> be done during the procedure.                                                                |
| Contact someone                 | C            | Use this icon to specify to the end-<br>user the need to initiate a<br>communication within the<br>organization due to an event in the<br>procedure. |
| A <b>reference</b> is available | $\mathbf{P}$ | Use this note to specify that more<br>information is available in another<br>location. You may reference SOPs,<br>another system, or document.       |

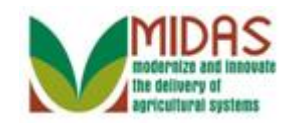

#### Procedure

1. Start the transaction from the MIDAS CRM Home Page.

#### Home

|                                                                                |                                                                                                    | Saved Searches -                                                                                                    | ▼ Go Advanced |
|--------------------------------------------------------------------------------|----------------------------------------------------------------------------------------------------|----------------------------------------------------------------------------------------------------|---------------|
| 1                                                                              | Home                                                                                                    |                                                                                                    | 🖸 Back 👻 💟 👻  |
|                                                                                |                                                                                                    |                                                                                                    | ی 🖨 😮         |
| Home                                                                           | 🕞 Washflaw Taska                                                                                                    | Alarta                                                                                                    |               |
| Worklist                                                                       |                                                                                                    | X Alerts                                                                                                    |               |
| Business Partner                                                               | Missed Deadline:Please update the CRP Cropland at the Tract level for Farm 4636<br>Missed Deadline:Please update the CRP Cropland at the Tract level for Farm 4636 | No result found                                                                                                    |               |
| Farm Records                                                                   | Please update the CRP Cropland at the Tract level for Farm 4636<br>Missed Deadline Please update the CRP Cropland at the Tract level for Farm 4636                 | Q Search                                                                                                    | ⊟ ×           |
| Product Master  Recent Items  Missed Deadline:PI MICHAEL OLSON  MIDERD REANSON | Missed Deadline Please update the CRP Cropland at the Tract level for Farm 4536  Expand  Web Links  R Is usual famile                                              | Search Customers/Contacts<br>Search Employees<br>Search Farms/Binearchies<br>Search Member Hierarchies<br>Search Products |               |
| 136518 18-139-2881<br>136576 18-139-3514                                       |                                                                                                    | Create                                                                                                    | ⊟ ×           |
| 10000 00 00 00 00 00                                                           | Favorites     Filter All Items     My Favorites                                                                                                    | Create Farm/Bin<br>Request New Product                                                                                    |               |

2. Click the **Business Partner** button

**Business Partner** 

#### Accounts

|                                          |                                                                      | Saved Searches  Go Advanced |
|------------------------------------------|----------------------------------------------------------------------|-----------------------------|
|                                          | Accounts                                                             | 🖸 Back 👻 🖸 👻                |
|                                          |                                                                      | L 🕀                         |
| Home                                     |                                                                      |                             |
| Worklist                                 | Search                                                               |                             |
| Business Partner                         | Search Customers/Contacts Search Employees Search Member Hierarchies |                             |
| Farm Records                             |                                                                      |                             |
| Product Master                           |                                                                      |                             |
| Recent Items                             |                                                                      |                             |
| Missed Deadline:PI                       |                                                                      |                             |
| MILDRED BRANSON                          |                                                                      |                             |
| 136518 18-139-2881<br>136576 18-139-3514 |                                                                      |                             |
|                                          |                                                                      |                             |
|                                          |                                                                      |                             |
|                                          |                                                                      |                             |
|                                          |                                                                      |                             |
|                                          |                                                                      |                             |

3. Click the Search Customers/Contacts label Search Customers/Contacts.

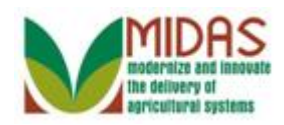

#### Search: Customers

|                    |                      |   |                 |                     |       |           |             |         | Saved Sea | rches - |          | ▼ G    | Advanced | î   |
|--------------------|----------------------|---|-----------------|---------------------|-------|-----------|-------------|---------|-----------|---------|----------|--------|----------|-----|
|                    | Search: Customers    |   |                 |                     |       |           |             |         |           |         |          |        | 🖸 Back 👻 | - 🖸 |
|                    |                      |   |                 |                     |       |           |             |         |           |         |          |        |          | 0   |
| Home               | First Name           | • | is 💌            |                     |       | 00        |             |         |           |         |          |        |          |     |
| Morklint           | Last Name            | • | is 🔻            |                     |       | 00        |             |         |           |         |          |        |          |     |
| vvorkiist          | Middle Name          | - | is 💌            |                     |       | 00        |             |         |           |         |          |        |          |     |
| Business Partner   | Common Customer Name | - | is 🔻            |                     |       | 00        |             |         |           |         |          |        |          |     |
| Farm Records       | BP Number/ID         | - | is 🔻            |                     |       | 00        |             |         |           |         |          |        |          |     |
|                    | Role                 | - | is 🔻            |                     | -     | 00        |             |         |           |         |          |        |          |     |
| Product Master     | Tax ID Number        | - | is 🔻            |                     |       | 00        |             |         |           |         |          |        |          |     |
| Recent Items       | Tax ID Type          | - | is 🔻            |                     | -     | 00        |             |         |           |         |          |        |          |     |
| Missed Deadline DI | Associated State     | - | is 🔻            | INDIANA             | -     | 00        |             |         |           |         |          |        |          |     |
| MICHAEL OLSON      | Associated County    | - | is 🔻            | SHELBY              | -     | 00        |             |         |           |         |          |        |          |     |
| MILDRED BRANSON    | Service Center       | • | is 🔻            | ALL CENTERS         | -     | 00        |             |         |           |         |          |        |          |     |
| 136518 18-139-2881 |                      |   |                 |                     |       |           |             |         |           |         |          |        |          |     |
| 136576 18-139-3514 |                      |   | M               | aximum Number of Re | sults | 100       |             |         |           |         |          |        |          |     |
|                    | Search Clear Reset   |   | Save Search As: |                     |       | Save      |             |         |           |         |          |        |          |     |
|                    |                      |   |                 |                     |       |           |             |         |           |         |          |        |          |     |
|                    | Result List          |   |                 |                     |       |           |             |         |           |         |          |        |          |     |
|                    | Solution Customer    |   |                 |                     |       |           |             |         |           |         |          | l.     | 9 1 1    |     |
|                    | Inactive BP Number/I | C | Comn            | non Customer Name   |       | Tax ID Nu | Tax ID Type | Address | City      | State   | ZIP Code | Teleph | E-Mail   |     |
|                    |                      |   |                 |                     |       |           |             |         |           |         |          |        |          | 2 👻 |

4. As required, complete/review the following fields:

| Field                   | R/O/C | Description                                                                                                    |
|-------------------------|-------|----------------------------------------------------------------------------------------------------|
| Common<br>Customer Name | R     | May be a common known name of a customer<br>or their legal first and last name. In the case of<br>a business, this will display the business name. |
|                         |       | Example:<br>Michael S Olson                                                                                                    |

5. Click the Search button Search

## Search: Customers

|                    |                             |    |                 |                       |      |           |             |         | Saved Sear | ches -  |          | <b>▼</b> G | Advanced | Ť |
|--------------------|-----------------------------|----|-----------------|-----------------------|------|-----------|-------------|---------|------------|---------|----------|------------|----------|---|
|                    | Search: Customers           |    |                 |                       |      |           |             |         |            |         |          |            | 🖸 Back 👻 | - |
|                    |                             |    |                 |                       |      |           |             |         |            |         |          |            |          | 0 |
| Home               | First Name                  | •  | is 🔻            |                       |      | 00        |             |         |            |         |          |            |          | - |
| Morklist           | Last Name                   | •  | is 🔻            |                       |      | 00        |             |         |            |         |          |            |          |   |
| WORKIISC           | Middle Name                 | -  | is 🔻            |                       |      | 00        |             |         |            |         |          |            |          |   |
| Business Partner   | Common Customer Name        | -  | is 🔻            | MICHAEL S OLSON       |      | 00        |             |         |            |         |          |            |          |   |
| Farm Records       | BP Number/ID                | -  | is 🔻            |                       |      | 00        |             |         |            |         |          |            |          |   |
|                    | Role                        | •  | is 🔻            |                       | •    | 0 0       |             |         |            |         |          |            |          |   |
| Product Master     | Tax ID Number               | -  | is 🔻            |                       |      | 00        |             |         |            |         |          |            |          |   |
| Recent Items       | Tax ID Type                 | -  | is 🔻            |                       | •    | 00        |             |         |            |         |          |            |          |   |
| Missed Deadline DI | Associated State            | -  | is 🔻            | INDIANA               | •    | 00        |             |         |            |         |          |            |          |   |
| MISSEd Deadline:PI | Associated County           | -  | is 🔻            | SHELBY                | •    | 00        |             |         |            |         |          |            |          |   |
| MILDRED BRANSON    | Service Center              | -  | is 🔻            | ALL CENTERS           | •    | 00        |             |         |            |         |          |            |          |   |
| 136518 18-139-2881 |                             |    |                 |                       |      |           |             |         |            |         |          |            |          |   |
| 136576 18-139-3514 |                             |    | Ma              | iximum Number of Resu | lts: | 100       |             |         |            |         |          |            |          |   |
|                    | Search Clear Reset          |    | Save Search As: |                       |      | Save      |             |         |            |         |          |            |          |   |
|                    |                             |    |                 |                       |      |           |             |         |            |         |          |            |          |   |
|                    | Result List: 1 Customer Fou | nd |                 |                       |      |           |             |         |            |         |          |            |          |   |
|                    | Rew Customer                |    |                 |                       |      |           |             |         |            |         |          | E          | 9 🗐 🖉    |   |
|                    | % Inactive BP Number/I      | )  | Comm            | on Customer Name      |      | Tax ID Nu | Tax ID Type | Address | City       | State   | ZIP Code | Teleph     | E-Mail   |   |
|                    | 8000009982                  |    | MICH4           | EL MICHAEL S OLSON    |      | NOTAXID   | No Tax Ide  | 1000 N  | MILROY     | Indiana | 46156-9  |            |          | - |

6. Click the Common Customer Name from the Result List MICHAEL S

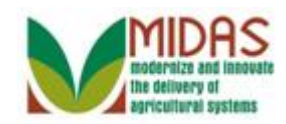

OLSON MICHAEL MICHAEL to go to the Customer page.

# **Customer: MICHAEL S OLSON**

|                                     |                                    |                                   |                            | Saved Searches |         | ▼ Go Advanced mi |
|-------------------------------------|------------------------------------|-----------------------------------|----------------------------|----------------|---------|------------------|
| 1                                   | Customer: MICHAEL S OLSON          | l .                               |                            |                |         | 🖸 Back 👻 💟 👻     |
|                                     | 🖫 Save   🗙 Cancel   Fact Sheet 🛛 🛓 | PDF Fact Sheet   More =           |                            |                |         | ی 🖨 😮            |
| Home                                |                                    |                                   |                            |                |         | ) <b>^</b>       |
| Worklist                            | Customer Details Customer Pro      | file Roles Identification Numbers |                            |                |         |                  |
| Business Partner                    | Edit                               |                                   |                            |                |         |                  |
|                                     | General Data                       |                                   | Main Address and Communica | tion Data      |         |                  |
| Farm Records                        | Current Role:                      | Individual                        | Information Line:          |                |         |                  |
| Product Master                      | BP Number / ID:                    | 8000009982                        | Address Line:              | 1000 N MAIN RD |         |                  |
| Destrik                             | Prefix:                            |                                   | PO Box:                    |                |         |                  |
| Recent items                        | First Name:                        | MILDRED                           | City:                      | MILROY         |         |                  |
| Missed Deadline:PI<br>MICHAEL OLSON | Middle Name:                       |                                   | State:                     | IN             | Indiana |                  |
| MILDRED BRANSON                     | Last Name:                         | BRANSON                           | ZIP Code:                  | 46156-9549     |         |                  |
| 136518 18-139-2881                  | Suffix:                            |                                   | Country:                   | US             | USA     |                  |
| 136576 18-139-3514                  | Last Name at Birth:                |                                   | Telephone Number:          |                |         |                  |
|                                     | Legal Name:                        | Yes                               | E-Mail Address:            |                |         |                  |
|                                     | Common Customer Name:              | MICHAEL S OLSON                   | Communication Method:      | Post (letter)  |         |                  |
|                                     | Language Preference:               | English                           |                            |                |         |                  |
|                                     | Data Origin:                       | SCIMS                             |                            |                |         |                  |
|                                     | Employee Type:                     | Not an employee                   |                            |                |         |                  |
|                                     | Tax ID Type:                       | No Tax Identification             |                            |                |         | -                |

7. Scroll to display the **Relationships** assignment block.

# **Customer: MICHAEL S OLSON**

|                    |                                                            |                       | Saved Searches              | Go Advanced         |
|--------------------|------------------------------------------------------------|-----------------------|-----------------------------|---------------------|
|                    | ustomer: MICHAEL S OLSON                                   |                       |                             | 🖸 Back 👻            |
|                    | ]]Save   💥 Cancel   Fact Sheet   & PDF Fact Sheet   More ≠ |                       |                             | S 🖨                 |
| Home               |                                                            |                       |                             |                     |
| Worklist           |                                                            |                       |                             |                     |
| Business Partner   | Control Flags                                              |                       |                             |                     |
| Farm Records       | Archived:  Inactive:                                       |                       |                             |                     |
| Product Master     | Addresses Address Types Communication Numbers E-Mails      |                       |                             |                     |
| Recent Items       | [] New                                                     |                       |                             | <b>a</b> 3          |
| Missed Deadline:Pl | Actions Address                                            | Current Valid From    | Valid To                    |                     |
| MICHAEL OLSON      | 1000 N MAIN RD / MILROY IN 46156-9549                      | 10-05-2012            | 12-31-9999                  |                     |
| 136518 18-139-2881 | Representative Capacity Relationships                      |                       |                             |                     |
| 136576 18-139-3514 | C New History Data                                         |                       |                             | <b></b>             |
|                    | B No result found                                          |                       |                             |                     |
|                    | Program Participation Associated Counties                  |                       |                             |                     |
|                    | Edit                                                       |                       |                             | <b>a</b>            |
|                    | Actions Customer Type Organization Name                    | General Program       | Interest Current Participa  | ant                 |
|                    | FSA CUSTOMER SHELBY - IN COUNTY OFFICE                     | E Has interest in the | e program Currently enrolle | d and participating |

8. Click the **Relationships** tab Relationships

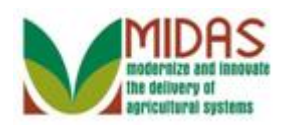

|                    |            |                 |                              |                           |              |                     | Saved Searches | - (                               | Go Advanc | ed 🗎 |
|--------------------|------------|-----------------|------------------------------|---------------------------|--------------|---------------------|----------------|-----------------------------------|-----------|------|
|                    | ustomer:   | MICHAEL S       | OLSON                        |                           |              |                     |                |                                   | 🖸 Back    | -    |
|                    | Save 🛛 🗙 🤇 | Cancel   Fact S | Sheet 📓 PDF Fact Sheet   M   | /lore ≠                   |              |                     |                |                                   | S,        | ₿ 🕐  |
| Home               |            |                 |                              |                           |              |                     |                |                                   |           | -    |
| Worklist           |            |                 |                              |                           |              |                     |                |                                   |           |      |
| Business Partner   | Control F  | lags            |                              |                           |              |                     |                |                                   |           |      |
| Farm Records       |            | ,               | Archived: 🔲<br>Inactive: 🔲   |                           |              |                     |                |                                   |           |      |
| Product Master     | Addresse   | Address Ty      | pes Communication Numbers    | E-Mails                   |              |                     |                |                                   |           |      |
| Recent Items       | [?New      |                 |                              |                           |              |                     |                |                                   | <b>a</b>  |      |
| Missed Deadline:PI | Actions    | Address         |                              |                           | Current      | Valid From          |                | Valid To                          |           |      |
| MICHAEL OLSON      |            | 1000 N M        | AIN RD / MILROY IN 46156-954 | 9                         | $\checkmark$ | 10-05-2012          |                | 12-31-9999                        |           |      |
| 136518 18-139-2881 | Represent  | ative Capacity  | Relationships                |                           |              |                     |                |                                   |           |      |
| 136576 18-139-3514 | [?New      |                 |                              |                           |              |                     |                |                                   | <b>a</b>  |      |
|                    | Actions    | Relationship    |                              | Full Name                 |              | Valid From          |                | Valid To                          |           |      |
|                    | Î          | Has Contact     | Person                       | BILL GARNER               |              | 04-10-2013          |                | 12-31-9999                        |           |      |
|                    | Program    | Participation   | Associated Counties          |                           |              |                     |                |                                   |           |      |
|                    | Edit       |                 |                              |                           |              |                     |                |                                   | <b>a</b>  |      |
|                    | Actions    | Customer Ty     | pe                           | Organization Name         |              | General Program I   | nterest        | Current Participant               |           |      |
|                    |            | FSA CUSTO       | MER                          | SHELBY - IN COUNTY OFFICE |              | Has interest in the | program        | Currently enrolled and participat | ing       |      |

9. Click the New button relationships page.

# **Customer: MICHAEL S OLSON**

|                           | Saved Searches -                                             | 🔻 Go Advanced 🗑                                                                        |
|---------------------------|--------------------------------------------------------------|----------------------------------------------------------------------------------------|
| Customer: MICHAEL S OLSON |                                                              | 🖸 Back 👻 🖸 👻                                                                           |
| × Cancel                  |                                                              | ی 🖨 📀                                                                                  |
| Relationships             |                                                              |                                                                                        |
| Relationshin:             |                                                              |                                                                                        |
|                           |                                                              |                                                                                        |
|                           |                                                              |                                                                                        |
|                           |                                                              |                                                                                        |
|                           |                                                              |                                                                                        |
|                           |                                                              |                                                                                        |
|                           | Customer: MICHAEL S OLSON Cancel Relationships Relationship: | Customer: MICHAEL S OLSON Customer: MICHAEL S OLSON Cancel Relationships Relationship: |

**10.** Click the **Relationship** dropdown icon

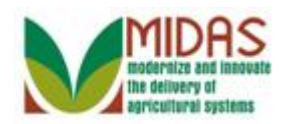

|                                    |                          |                                                            | Saved Searches * | Go Advanced 🗊 |
|------------------------------------|--------------------------|------------------------------------------------------------|------------------|---------------|
| 1                                  | Customer: MICHAEL S OLSO | DN                                                         |                  | 🖸 Back 👻 💟 🎽  |
|                                    | X Cancel                 |                                                            |                  | ې 🖨 😗         |
| Home                               | Relationships            |                                                            |                  |               |
| Worklist                           | Relationship:            |                                                            |                  |               |
| Business Partner                   |                          |                                                            |                  |               |
| Farm Records                       |                          | Has Contact Person<br>Has Family Member\Business Associate |                  |               |
| Product Master                     |                          |                                                            |                  |               |
| Recent Items                       |                          |                                                            |                  |               |
| MILDRED BRANSON                    |                          |                                                            |                  |               |
| MILDRED H HARRIS                   |                          |                                                            |                  |               |
| BC FARMS INC<br>140210 24-021-5752 |                          |                                                            |                  |               |
|                                    |                          |                                                            |                  |               |
|                                    |                          |                                                            |                  |               |
|                                    |                          |                                                            |                  |               |
|                                    |                          |                                                            |                  |               |
|                                    |                          |                                                            |                  |               |

11. Click Has Family Member\Business Associate.

## **Customer: MICHAEL S OLSON**

|                                       |                          |                                  |   | Saved Searches - | 🔻 Go Advanced 🗎 |
|---------------------------------------|--------------------------|----------------------------------|---|------------------|-----------------|
|                                       | Customer: MICHAEL S OLSO | DN .                             |   |                  | 🔚 Back 👻 💟 👻    |
|                                       | 🗙 Cancel 🛛 🖓 Save & Back |                                  |   |                  | ى 🖨 😗           |
| Home                                  | Relationships            |                                  |   |                  |                 |
| Worklist                              | Relationship:            | Family Member\Business Associate | • |                  |                 |
| Business Partner                      | Type of relationship:    |                                  | - |                  |                 |
| Farm Records                          | Business Partner:        |                                  |   |                  |                 |
| Product Master                        | BP Number/ID:            |                                  |   |                  |                 |
|                                       | Valid from:              |                                  |   |                  |                 |
| Recent Items                          | Valid To:                |                                  |   |                  |                 |
| MILDRED BRANSON<br>Missed Deadline PI |                          |                                  |   |                  |                 |
| MICHAEL OLSON                         |                          |                                  |   |                  |                 |
| 136518 18-139-2881                    |                          |                                  |   |                  |                 |
| 130310 10-133-3314                    |                          |                                  |   |                  |                 |
|                                       |                          |                                  |   |                  |                 |
|                                       |                          |                                  |   |                  |                 |
|                                       |                          |                                  |   |                  |                 |
|                                       |                          |                                  |   |                  |                 |
|                                       |                          |                                  |   |                  |                 |

12. Click the **Type of relationship** dropdown icon 🔽 to display a list of relationship types.

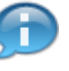

Family member relationships can only be created between Employee and Customer.

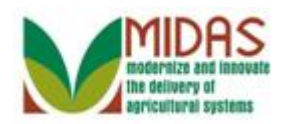

|                                                                                                 |                                           |                                                                                                   |   | Saved Searches ~ | ✓ Go Advanced |
|-------------------------------------------------------------------------------------------------|-------------------------------------------|---------------------------------------------------------------------------------------------------|---|------------------|---------------|
|                                                                                                 | Customer: MICHAEL S OLSO                  | DN                                                                                                |   |                  | 🔚 Back 👻 💽 👻  |
|                                                                                                 | 🗙 Cancel 🛛 🝓 Save & Back                  |                                                                                                   |   |                  | ى 🖨 🔞         |
| Home                                                                                            | Relationships                             |                                                                                                   |   |                  |               |
| Worklist                                                                                        | Relationship:                             | Family Member\Business Associate                                                                  | - |                  |               |
| Business Partner                                                                                | Type of relationship:                     |                                                                                                   | - |                  |               |
| Farm Records                                                                                    | Business Partner:                         | Great Grandparent/Great Grandchild                                                                | - |                  |               |
| Product Master Recent Items MILDRED BRANSON Missed Deadline.PI MICHAEL OLSON 136618 18-139-2881 | BP Number/ID:<br>Valid from:<br>Valid To: | Grandparent/Grandchild<br>Sibling<br>Spouse of Family Member<br>Parental (parent/child)<br>Spouse | v |                  |               |
| 136576 18-139-3614                                                                              |                                           |                                                                                                   |   |                  |               |

**13.** Click the Relationship Type **Sibling** Sibling.

# **Customer: MICHAEL S OLSON**

|                    |                          |                                  |                 | Saved Searches - | ✓ Go Advanced |
|--------------------|--------------------------|----------------------------------|-----------------|------------------|---------------|
| 1                  | Customer: MICHAEL S OLSO | N                                |                 |                  | 🔚 Back 🔻 🗋 👻  |
|                    | 🗙 Cancel 🛛 🖓 Save & Back |                                  |                 |                  | ې 🖨 😮         |
| Home               | Relationships            |                                  |                 |                  |               |
| Worklist           | Relationship             | Family Member/Business Associate | •               |                  |               |
| Business Partner   | Type of relationship:    | Sibling                          | •               |                  |               |
| Farm Records       | Business Partner:        |                                  | ٥               |                  |               |
| Product Master     | BP Number/ID:            |                                  | Open Input Help |                  |               |
|                    | Valid from:              |                                  |                 |                  |               |
| Recent Items       | Valid To:                |                                  | <b>C</b> 7      |                  |               |
| MILDRED BRANSON    |                          |                                  |                 |                  |               |
| MICHAEL OLSON      |                          |                                  |                 |                  |               |
| 136518 18-139-2881 |                          |                                  |                 |                  |               |
| 136576 18-139-3514 |                          |                                  |                 |                  |               |
|                    |                          |                                  |                 |                  |               |
|                    |                          |                                  |                 |                  |               |
|                    |                          |                                  |                 |                  |               |
|                    |                          |                                  |                 |                  |               |
|                    |                          |                                  |                 |                  |               |
|                    |                          |                                  |                 |                  |               |

14. Click the **Business Partner** field Open Input Help button 🗇 to go to the Search Criteria window for an employee.

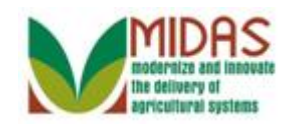

#### Search Criteria

| Last Name                        | -  | is | •     |                | 00                   |              |
|----------------------------------|----|----|-------|----------------|----------------------|--------------|
| First Name                       | •  | is | •     | Choose the val | ue of this criterion |              |
| User                             | -  | is | -     |                |                      |              |
| Search Clear Rese                | et |    | Maxim | um Number of F | Results: 100         |              |
| Search Clear Rese<br>Result List | ət |    | Maxim | um Number of F | Results: 100         |              |
| Search Clear Rese<br>Result List | ət |    | Maxim | um Number of F | Results: 100         | <u>اا</u> هر |

**15.** As required, complete/review the following fields:

| Field      | R/O/C | Description                   |
|------------|-------|-------------------------------|
| Last Name  | R     | Business Partner's Last Name  |
|            |       | Example:                      |
|            |       | Young                         |
| First Name | R     | Business Partner's First Name |
|            |       | Example:                      |
|            |       | Samuel                        |

REMEMBER: This will only be a Business Partner that is an FSA Employee.

**16.** Click the **Search** button **Search**.

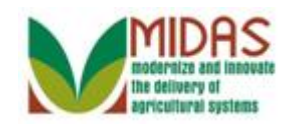

#### Search Criteria

| Last Name                                        | -                                   | is          | -   | Young          | 00                      |                   |
|--------------------------------------------------|-------------------------------------|-------------|-----|----------------|-------------------------|-------------------|
| First Name                                       | -                                   | is          | -   | Samuel         | 00                      |                   |
| User                                             | -                                   | is          | -   |                |                         |                   |
| Search Clear I                                   | Reset                               |             | Max | imum Number of | Results: 100            |                   |
| Search Clear F                                   | Reset<br>ployee Found               |             | Max | imum Number of | Results: 100            |                   |
| Search Clear I<br>Result List: 1 Em              | Reset<br>ployee Found               |             | Max | imum Number of | Results: 100            | III &             |
| Search Clear F<br>Result List: 1 Em<br>Last Name | Reset<br>ployee Found<br>First Name | Employee ID | Max | imum Number of | Results: 100<br>Manager | া। এ<br>User Name |

17. Click the **Box** in front of the Employee's name from Result List (YOUNG) YOUNG to go to the Customer Relationship page.

## **Customer: MICHAEL S OLSON**

|                                                                                                    |                              |                                  |          | Saved Searches - | ✓ Go Advanced |
|----------------------------------------------------------------------------------------------------|------------------------------|----------------------------------|----------|------------------|---------------|
| 1                                                                                                  | Customer: MICHAEL S OLS      | ИС                               |          |                  | 🖸 Back 👻 💽 👻  |
|                                                                                                    | 🗙 Cancel 🛛 🖓 Save & Back     |                                  |          |                  | ្ម (1) 💐 📇 👔  |
| Home                                                                                               | Relationships                |                                  |          |                  |               |
| Worklist                                                                                           | Relationshin:                | Family Member/Business Associate | •        |                  |               |
| Business Partner                                                                                   | Type of relationship:        | Sibling                          | -        |                  |               |
| Farm Records                                                                                       | Business Partner:            | SAMUEL YOUNG                     | đ        |                  |               |
| Product Master                                                                                     | BP Number/ID:<br>Valid from: | 71221                            | <b>a</b> |                  |               |
| Recent Items                                                                                       | Valid To:                    |                                  | 1        |                  |               |
| MILDRED BRANSON<br>Missed Deadline:PI<br>MICHAEL OLSON<br>136518 18-139-2881<br>136576 18-139-3514 |                              |                                  |          |                  |               |

**18.** Click the **Valid From** field Select the **Calendar** button **1** to select a Valid From date.

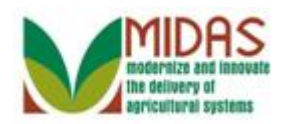

|                                                                                                    |                                           |                                                                                                    | Saved Searches - | ✓ Go Advanced                |
|----------------------------------------------------------------------------------------------------|-------------------------------------------|----------------------------------------------------------------------------------------------------|------------------|------------------------------|
|                                                                                                    | Customer: MICHAEL S OLSO                  | N                                                                                                    |                  | 🖸 Back 👻 🔝 👻                 |
|                                                                                                    | XCancel 🝓 Save & Back                     |                                                                                                    |                  | <mark>្ម 🤁 (</mark> 1) 💐 📇 🔞 |
| Home                                                                                               | Relationships                             |                                                                                                    |                  |                              |
| Worklist                                                                                           | Relationshin                              | Family Member/Business Associate                                                                                                    |                  |                              |
| Business Partner                                                                                   | Type of relationship:                     | Sibling -                                                                                                    |                  |                              |
| Farm Records                                                                                       | Business Partner:                         | SAMUEL YOUNG                                                                                                    |                  |                              |
| Product Master                                                                                     | BP Number/ID:<br>Valid from:<br>Valid To: | 71221                                                                                                    |                  |                              |
| MILORED BRANSON<br>Missed Deadline:PI<br>MICHAEL OLSON<br>136518 18-139-2881<br>136576 18-139-3514 |                                           | 13       26       50       27       26       50       50       50         14       1       2       3       4       6       0       7         15       6       9       10       17       12       13       14       16       6       7         16       6       10       10       17       18       19       10       14       16       10       17       18       19       20       14       16       10       17       18       19       20       14       24       25       27       27       22       25       27       26       27       26       27       26       27       26       27       26       27       26       27       26       27       26       27       26       27       26       27       26       27       26       27       26       27       26       27       26       27       26       27       26       27       26       27       26       27       26       27       27       26       27       26       27       26       27       26       27       26       27       27       26 |                  |                              |

**19.** Click the date that the relationship became effective.

## **Customer: MICHAEL S OLSON**

|                                                                                                    |                          |                                  |            | Saved Searches - | ✓ Go Advanced |
|----------------------------------------------------------------------------------------------------|--------------------------|----------------------------------|------------|------------------|---------------|
| 1                                                                                                  | Customer: MICHAEL S OLSO | N                                |            |                  | 🔚 Back 👻 💽 👻  |
|                                                                                                    | 🗙 Cancel 🛛 🖓 Save & Back |                                  |            |                  | 📢 (1) 💐 📇 🔞   |
| Home                                                                                               | Relationships            |                                  |            |                  |               |
| Worklist                                                                                           | Relationship:            | Family Member\Business Associate | •          |                  |               |
| Business Partner                                                                                   | Type of relationship:    | Sibling                          | -          |                  |               |
| Farm Records                                                                                       | Business Partner:        | SAMUEL YOUNG                     | ø          |                  |               |
| Product Master                                                                                     | BP Number/ID:            | 71221                            |            |                  |               |
|                                                                                                    | Valid from:              | 04-10-2013                       | <b>E</b> 2 |                  |               |
| Recent Items                                                                                       | Valid To:                |                                  | 62         |                  |               |
| MILDRED BRANSON<br>Missed Deadline:PI<br>MICHAEL OLSON<br>136518 18-139-2881<br>136576 18-139-3514 |                          |                                  |            |                  |               |
|                                                                                                    |                          |                                  |            |                  |               |

**20.** As required, complete/review the following fields:

| Field    | R/O/C | Description            |
|----------|-------|------------------------|
| Valid To | R     | Expiration date        |
|          |       | Example:<br>12-31-9999 |

If the relationship has a pre-determined end date it can be entered in the Valid To field. If the end date is unknown, enter 12-31-9999 and it can be updated if the family relationship ends.

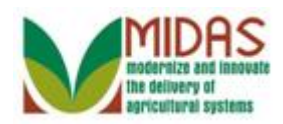

|                                     |                              |                                  |            | Saved Searches * | Go Advanced 🗑 |
|-------------------------------------|------------------------------|----------------------------------|------------|------------------|---------------|
| 1                                   | Customer: MICHAEL S OLSO     | N                                |            |                  | 🖸 Back 👻 🖸 👻  |
|                                     | X Cancel 🝓 Save & Back       |                                  |            |                  | 📢 (1) 💐 📇 🕜   |
| Home                                | Relationships<br>Save & Back |                                  |            |                  |               |
| Worklist                            | Relationship                 | Family Member\Business Associate | -          |                  |               |
| Business Partner                    | Type of relationship:        | Sibling                          | -          |                  |               |
| Farm Records                        | Business Partner:            | SAMUEL YOUNG                     | đ          |                  |               |
| Product Master                      | BP Number/ID:                | 71221                            |            |                  |               |
| Froudet master                      | Valid from:                  | 04-10-2013                       |            |                  |               |
| Recent Items                        | Valid To:                    | 12-31-9999                       | <b>E</b> 2 |                  |               |
| MILDRED BRANSON                     |                              |                                  |            |                  |               |
| Missed Deadline:PI<br>MICHAEL OLSON |                              |                                  |            |                  |               |
| 136518 18-139-2881                  |                              |                                  |            |                  |               |
| 136576 18-139-3514                  |                              |                                  |            |                  |               |
|                                     |                              |                                  |            |                  |               |
|                                     |                              |                                  |            |                  |               |
|                                     |                              |                                  |            |                  |               |
|                                     |                              |                                  |            |                  |               |
|                                     |                              |                                  |            |                  |               |
|                                     |                              |                                  |            |                  |               |

21. Click the Save & Back button Save & Back

A

The message status will remain red until all required entries are completed.

# **Customer: MICHAEL S OLSON**

|                                     |            |                                   |                   |         | Saved                    | Searches -          | <ul> <li>Go Advanced</li> </ul> |
|-------------------------------------|------------|-----------------------------------|-------------------|---------|--------------------------|---------------------|---------------------------------|
|                                     | Customer:  | MICHAEL S OLSON                   |                   |         |                          |                     | 🖸 Back 👻 🗈                      |
|                                     | 🗄 Save 丨 🗙 | Cancel   Fact Sheet Sheet Sheet   | t   More≠         |         |                          |                     | S 🖨                             |
| Home                                |            |                                   |                   |         |                          |                     |                                 |
| Worklist                            |            |                                   |                   |         |                          |                     |                                 |
| Business Partner                    | Control F  | lags                              |                   |         |                          |                     |                                 |
| arm Pacorde                         |            | Archived:                         |                   |         |                          |                     |                                 |
|                                     |            | Inactive:                         |                   |         |                          |                     |                                 |
| Product Master                      | Addresse   | s Address Types Communication Nur | nbers E-Mails     |         |                          |                     |                                 |
| Recent Items                        | [?New      |                                   |                   |         |                          |                     | 2                               |
| MILDRED BRANSON                     | Actions    | Address                           |                   | Current | Valid From               | Valid To            |                                 |
| Missed Deadline:PI                  |            | 1000 N MAIN RD / MILROY IN 4615   | 6-9549            | $\leq$  | 10-05-2012               | 12-31-9999          |                                 |
| MICHAEL OLSON<br>136518 18-139-2881 | Represent  | tative Capacity Relationships     |                   |         |                          |                     |                                 |
| 136576 18-139-3514                  | [?New      |                                   |                   |         |                          |                     | ۵ 🖨                             |
|                                     | Actions    | Relationship                      | Full Name         |         | Valid From               | Valid To            |                                 |
|                                     | 21         | Has Contact Person                | BILL GARNER       |         | 04-10-2013               | 12-31-9999          |                                 |
|                                     | Î          | Family Member\Business Associate  | SAMUEL YOUNG      |         | 04-10-2013               | 12-31-9999          |                                 |
|                                     | Program    | Participation Associated Counties |                   |         |                          |                     |                                 |
|                                     | Edit       |                                   |                   |         |                          |                     | <b>1</b>                        |
|                                     | Actions    | Customer Type                     | Organization Name |         | General Program Interest | Current Participant |                                 |

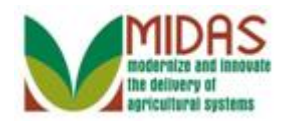

Result

You have created a Family Relationship between a Customer and an Employee.

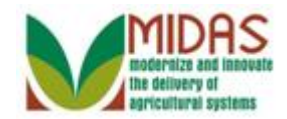

**Next Steps**